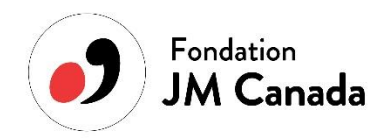

## FONDATION JEUNESSES MUSICALES CANADA

Comment utiliser la plateforme FUNDKY et créer votre compte

Voici quelques étapes et quelques informations qui pourrons vous guider.

1. https://jmcanada.fundkyapp.com/fr/concours-contest-do-mi-si-la-do-re

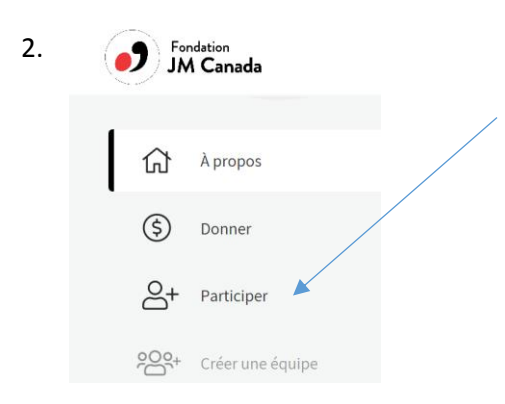

3. Créer un compte

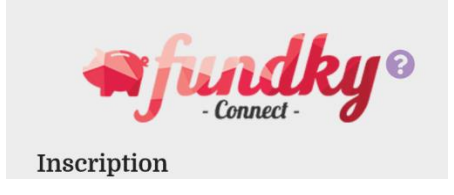

## À propos de votre participation

4. Dans quelle équipe souhaitez-vous participer?

Édition 2020

- 5. Bouton rouge : Créer
- 6. Bouton rouge : Ajouter de l'information
- 7. Retourner à ses courriels et confirmer que le courriel est le bon.

Votre compte Fundky a été créé avec succès. Bienvenue parmi nous!

Nous aurions besoin que vous confirmiez votre adresse courriel afin de valider votre compte pour de bon. Pour ce faire, veuillez cliquer sur le lien suivant:

https://jmcanada.fundkyapp.com/fr/confirmationinscription/c47e93c0-80bf-11ea-89aa-eb8c0da9750b

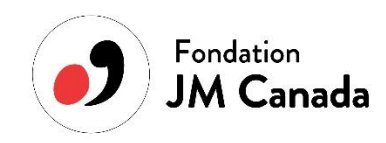

Une fois que votre compte est créé, il est important de vous rendre dans votre Tableau de bord.

1. Accéder à votre compte en cliquant sur connexion.

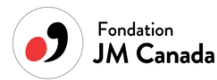

- 2. Cliquer sur votre prénom une fois que le menu s'affiche
- 3. Cliquer sur TABLEAU DE BORD (à gauche de votre écran)
- 4. Cliquer sur mes contributions et ensuite sur participations

| 🐂 🖣 fundky 🚈                     | PLATEFORME :<br>Fondation Jeunesses Musicales Canada | යි <mark>:</mark> |
|----------------------------------|------------------------------------------------------|-------------------|
| GÉNÉRAL                          |                                                      |                   |
| 🕜 Tableau de bord                | Mes contributions                                    |                   |
| RACCOURCIS                       | <b>Q</b> Recherche                                   |                   |
| → Mon profil → Mes contributions | DONS                                                 |                   |
|                                  | Participations     O con     page 1 de 1             | 10 résultats∨     |

ΕN

## 5. Cliquer sur le bouton Modifier

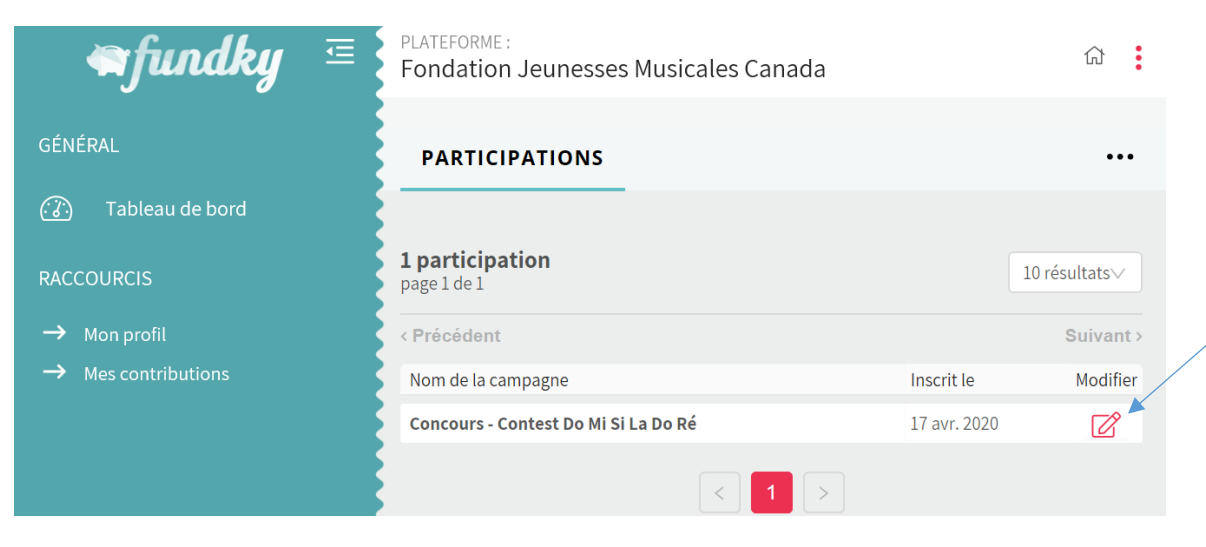

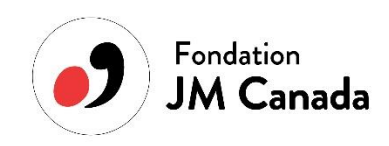

8. Ajouter une photo de profil (facultatif)

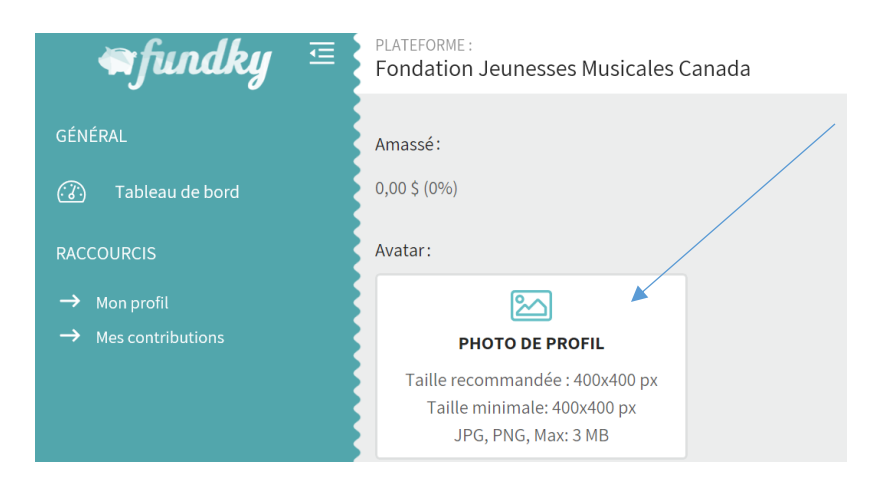

- 9. Ajouter les informations suivantes dans le tableau Description :
  - URL de la vidéo Youtube
  - La province et la ville d'où vous venez

| 🐂 fundky 🖻                    | PLATEFORME :<br>Fondation Jeunesses Musicales Canada                                  | G : |
|-------------------------------|---------------------------------------------------------------------------------------|-----|
| GÉNÉRAI                       | Description : 1                                                                       |     |
|                               | $B I \underline{U} \times_2 \times^2 \text{ Normal } \doteqdot \underline{A} = I I_X$ |     |
| (: <u>¿ )</u> Tableau de bord |                                                                                       |     |
| RACCOURCIS                    |                                                                                       |     |
| → Mon profil                  |                                                                                       |     |
| → Mes contributions           |                                                                                       |     |
|                               |                                                                                       |     |
|                               |                                                                                       |     |
|                               |                                                                                       |     |

À noter que l'objectif de 200 \$ qui affiche est un objectif que vous pouvez changer. Lorsque votre vidéo sera mise en ligne à compter du 20 mai, 1 vote = 1 \$ dédié aux bourses finales du Concours.

10. Bouton rouge : sauvegarder

Vos profils s'afficheront au grand public uniquement à compter du 20 mai 2020.

Merci !

Renseignements : Fondation Jeunesses Musicales Canada fondation@jmcanada.ca